# Manuel de l'utilisateur

LCD TV

| Table des matières                                    |
|-------------------------------------------------------|
| Instructions importantes relatives à la sécurité02    |
| Avertissements03                                      |
| Descriptions et accessoires05                         |
| Méthode d'installation et fonctionnement de la TV LCD |
| Touch as du gerra acu de commende                     |
| Touches du panneau de commande                        |
| Télécommande11                                        |
| Menu affichage                                        |
| Modes d'affichage                                     |
| Utilisation du menu avancé14                          |
| Autres informations                                   |
| Résolution de problèmes21                             |
| Spécifications                                        |
| Système signal TV                                     |
|                                                       |
|                                                       |
|                                                       |
|                                                       |
|                                                       |

Français

#### Instructions importantes relatives à la sécurité

- 1. Lisez ces instructions.
- 2. Conservezces instructions.
- 3. Faites attention à toutes les mises en garde.
- 4. Respectez toutes les instructions.
- 5. N'utilisez pas cet appareil près de l'eau.
- 6. Nettoyez uniquement avec un chiffon sec.
- 7. Ne bloquez aucune ouv erture d'aération. Installez en respectant les instructions dufabricant.
- 8. N'installez pas à proximité de sources de chaleur telles que des radiateurs, des grilles de chauffage, une cuisinière ou autres appareils (y compris amplificateurs) produisant de la chaleur.
- 9. Ne contournez pas la contrainte de sécurité d'une fiche polarisée ou avec mise à la terre. Une fiche polarisée dispose d'une lame plus large que l'autre. Une fiche avec mise à la terre contient deux lames et une troisième fiche de mise à la terre. La lame large ou la fiche de mise à la terre sont une mesure de précaution. Sivous ne pouvez pas insérer la fiche fournie dans la prise, contactez un électricien pour remplacer la prise obsolète.
- 10. Protégez le cordon d'alimentation pour qu'on ne marche pas dessus ou qu'on ne le pince pas, particulièrement au niv eau de la fiche, du réceptacle de l'appareil ou de l'endroit d'où il sort de l'appareil.
- 11. Utilisez uniquement les attachements/accessoires spécifiés par lef abricant.
- 12. Utilisez uniquement avec le chariot, support, trépied, bras ou table spécifiée par le f abricant ou vendue avec l'appareil. Si vous utilisez un chariot, faites attention lorsque vous déplacez l'ensemble chariot/appareil pour éviter que l'ensemble ne bascule et vous blesse.

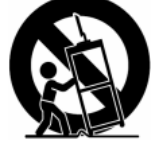

- 13. Débranchez l'appareil pendant les orages ou sivous ne l'utilisez pas pendant longtemps.
- 14. Confiez toutes les réparations à du personnel d'entretien qualifié. Une réparation est nécessaire quand l'appareil a été abîmé de quelle manière que ce soit, par exemple si le cordon d'alimentation ou la prise est abîmée, si du liquide a été répandu ou des objets insérés dans l'appareil, si l'appareil été exposé à la pluie ou à l'humidité, si l'appareil nef onctionne pas normalement ou s'il est tombé.
- 15. Pour diminuer les risques d'incendie ou d'électrocution, n'exposez pas cet appareil à la pluie ou à l'humidité.
- 16. Pour réduire les risques d'électrocution, ne retirez pas le couvercle (ou l'arrière). Aucune pièce à l'intérieur réparable par l'utilisateur. Confiez l'entretien à du personnel qualifié.
- 17. Le coupleur d'appareils prêt à fonctionner, sert de dispositif de déconnexion de cet appareil.
- 18. L'appareil doit être connecté à la prise secteur principale avec un branchement de sécurité à la terre.
- 19. Conservez une distance minimale de 10cm autour de l'appareil pour une ventilation suffisante.
- 20. Les piles usées ou déchargées doivent être recyclées ou jetées correctement et en conformité avec les lois applicables. Pour plus de détails, contactez votre autorité locale en matière de déchets solides.
- 21. Veuillez remplacer le cordon par un cordon d'alimentation du type correspondant à la réglementation locale lorsque la TV LCD n'est pas utilisée dans le pays où elle a été achetée.

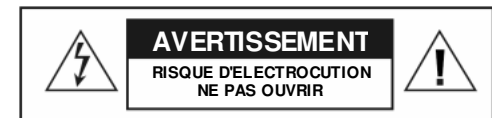

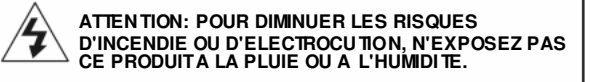

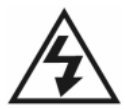

Le symbole de l'éclair av ec une flèche dans un triangle équilatéral a pour but d'av ertir l'utilisateur de la présence de "tensions dangereuses" non isolées à l'intérieur du boîtier du produit d'une importance suffisante pour représenter un risque d'électrocution pour les personnes humaines.

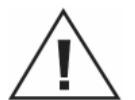

Le point d'exclamation dans un triangle équilatéral a pour but d'avertir l'utilisateur de la présence d'instructions importantes concernant l'utilisation et l'entretien (la réparation) dans la documentation accompagnant l'appareil.

#### "AVERTISSEMENT"

Ces instructions d'entretien doivent être exclusivement utilisées par du personnel d'entretien qualifié. Pour réduire le risque d'électrocution, n'effectuez aucun autre entretien que celui contenu dans la notice d'utilisation, à moins que vous ne soyez qualifié pour le faire.

02.....

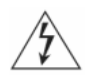

#### [Avertissement]

À fin de protéger votre appareil de tout choc électrique, veuillez brancher la prise de manière sûre.

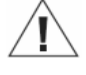

[Avertissement]

Si vous utilisez la TV LCD avec des jeux vidéos, des ordinateurs ou des produits similaires, laissez la luminosité et le contraste à un niveau faible. Les images à fort niveau lumineux et de contraste peuvent "brûler" l'écran de façon permanente.

[Conseils pour nettoyer la TV LCD]

- 1. Essuyez la TV LCD avec un chiffon doux ou sec.
- 2. N'utilisez PAS de solvant ni de méthyle benzène. Les produits chimiques durs peuvent endommager la TV LCD.
- 3. Assurez-vous que la TV LCD est débranchée avant de la nettoyer.
- 4. Cet équipement est destiné à être utilisé exclusivement en intérieur.
- 5. Les tâches de l'Affichage visuelle sont exclues.

[CÂBLE]

Assurez-vous d'obtenir l'autorisation du télédiffuseur/fournisseur de service câblé/propriétaire de programme avant d'utiliser le récepteur TV pour regarder des programmes UHF, VHF ou par CÂBLE.

[Installation et installation de la TV LCD]

- Vérifiez les spécifications d'alimentation électrique de la TV LCD indiquées sur l'étiquette avec le No. de série et le modèle. Assurez-vous d'utiliser une alimentation électrique correspondant aux spécifications. Si vous n'êtes pas sûr de la consommation électrique, contactez votre distributeur ou la compagnie électrique locale.
- 2. Assurez-vous de bien brancher le câble d'alimentation dans la prise. Si vous avez des problèmes pour le brancher, veuillez contacter votre distributeur.

La prise est conçue de manière à pouvoir être branchée dans un certain sens. En cas de problèmes avec la prise, veuillez vérifier avec votre distributeur.

- 1. NE surchargez pas les prises secteurs ni les cordons électriques. La surcharge pose des risques d'électrocution ou d'incendie.
- 2. NE placez aucun objet sur le cordon d'alimentation. Tenez votre TV LCD à l'écart de tout ce qui pourrait l'endommager. N'utilisez que le bon cordon d'alimentation.
- 3. Assurez-vous de bien éteindre votre TV LCD lorsqu'elle n'est pas utilisée. Si la TV LCD n'est pas utilisée pendant une période prolongée, débranchez-la pour éviter tout risque d'incendie.
- 4. L'évent à l'arrière de la TV LCD est conçu pour assurer la ventilation et la dissipation thermique. Gardez l'évent dégagé.
- 5. NE placez PAS la TV LCD sur un lit, un sofa ou un tapis qui pourrait obstruer l'évent.
- 6. N'utilisez pas la TV LCD dans des espaces dos, tels qu'une étagère à livres ou un meuble TV car cela peut obstruer l'évent.
- 7. Tenez la TV LCD loin d'objets à température élevée et de tout objet produisant de la chaleur.
- 8. Tenez la TV LCD loin de la lumière solaire.
- 9. NE placez PAS la TV LCD sur une étagère ou un bureau instable. Cela pourrait aboutir à une blessure.
- 10.NE laissez PAS d'objet étranger entrer à l'intérieur de la TV LCD, car cela pose un risque d'électrocution ou de dégâts aux composants internes.
- 11.Lorsque vous transportez la TV, ne la portez jamais par les haut-parleurs. Assurez-vous de toujours porter la TV à deux personnes chacune avec les deux mains.

#### [Entretien]

Si une des choses suivantes survient, déconnectez la TV LCD et entrez en contact avec votre distributeur ou un technicien qualifié pour réparer la TV LCD:

- 1. Le cordon d'alimentation est endommagé.
- 2. Du liquide pénètre dans la TV LCD.
- 3. La TV LCD est humide ou mouillée.
- 4. La TV LCD est endommagée.
- 5. Défaill ances de la TV LCD.

N'essayez PAS de réparer la TV LCD par vous-même. L'intérieur du boîtier comprend des hautes tensions posant un risque d'électrocution.

#### Remplacement de pièces

Si la TV LCD a besoin de nouvelles pièces, demandez au technicien la preuve écrite que les nouvelles pièces sont spécifiées par le fabricant et leurs fonctions sont les mêmes que les pièces d'origine.

#### Contrôle de sécurité

Une fois la TV LCD réparée, assurez-vous de demander au technicien (conformément aux exigences du fabricant) de conduire une inspection de routine, par sécurité, pour vous assurer que la TV LCD est sure.

Si la TV LCD a été utilisée plus longtemps que sa durée de vie prévue, veuillez entrer en contact avec un technicien qualifié pour réparation.

#### [Archives de l'utilisateur]

Vous pouvez trouver le numéro de série et le modèle à l'arrière de la TV LCD. Assurez-vous de fournir le modèle et le numéro de série lorsque vous contactez le distributeur.

Veuillez lire et respecter scrupuleusement tous les avertissements, mises en garde et instructions de ce manuel. Ne pas le faire peut annuler votre garantie. La modification de la TV LCD d'une façon non approuvée par ce manuel peut également annuler votre garantie.

#### FCC Déclaration de Conformité

Cet équipement est conforme à la Section 15 de la réglementation FCC. Son fonctionnement est sujet aux conditions suivantes (1) Ce dispositif ne peut pas causer l'interférence nuisible et (2) ce dispositif doit accepter n'importe quelle interférence reçue, incluant l'interférence qui peut causer l'opération peu désirée.

**Remarque:** Cet équipement a été testé et dédaré conforme aux limitations relatives à un appareil numérique de classe B, conformément à la Section 15des règles de la FCC. Ces limitations visent à assurer une protection raisonnable contre les interférences dans le cadre d'une installation résidentielle. Cet équipement génère, utilisé et peut émettre de l'énergie de fréquence radio. S'il n'est pas installé et utilisé conformément aux instructions du fabricant, il risque de provoquer des interférences qui affecteront les communications radio. Il n'y a toutefois aucune garantie qu'il ne se produira pas d'interférences dans une installation particulière. Si cet équipement provoque des interférences avec la radio et la télévision (allumez et éteignez vos appareils pour vous en assurer), nous vous conseillons d'essayer de corriger les interférences de la façon suivante:

- \* Réorientez ou déplacez l'antenne de réception
- \* Augmentez la distance entre l'équipement et le récepteur
- \* Branchez l'équipement à une prise de courant faisant partie d'un autre circuit que celui sur lequel est branché le récepteur

Avertissement: Pour vous conformer avec les limitations de la FCC pour les appareils numériques de dasse B, utilisez toujours le cordon de signal et le cordon d'alimentation fournis avec l'appareil. La Commission Fédérale des Communications avertit que tout changement ou modification de l'équipement non expressément approuvée par la partie responsable de la conformité est susceptible d'annuler le droit de l'utilisateur à faire fonctionner cet équipement.

#### Avis européen

Les produits avec la marque CE sont en conformité avec la Directive EMC (89/336/EEC), (93/68/EEC) et la Directive Basse tension (73/23/EEC) publiées par la Commission Européenne.

′04.....

#### **Descriptions et accessoires**

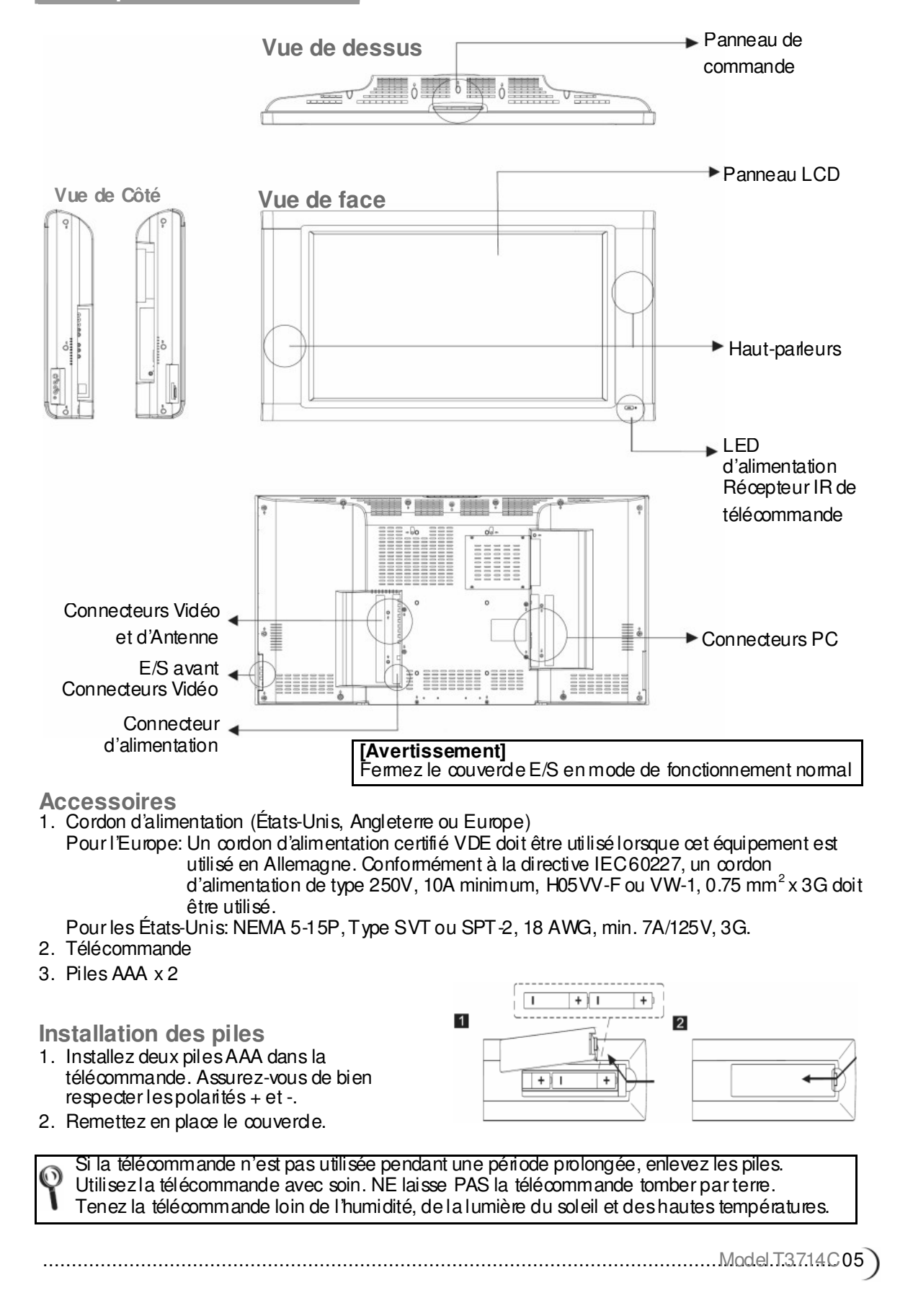

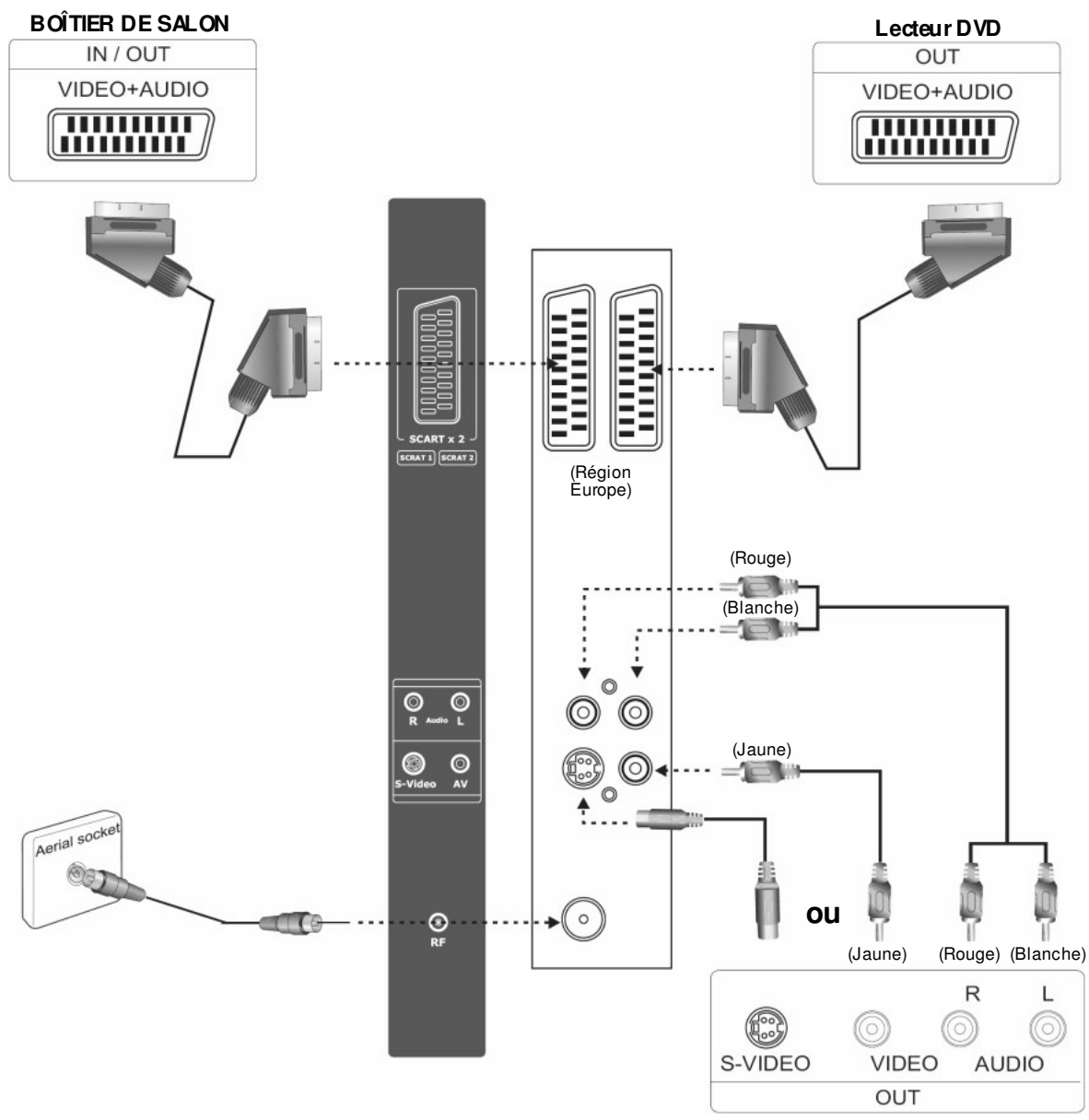

Branchement AV et Antenne (pour le PAL)

Magnéto scope

| Port                         | Fonctions                                                                                                    |
|------------------------------|----------------------------------------------------------------------------------------------------|
| Scart 1                      | Connecteur pour l'Europe, qui utilise le même connecteur pour transmettre<br>l'AV, le SRGB et les signaux d'entrée son et les signaux de sortie TV et Audio.                                                                                                    |
| Scart 2 & Scart<br>2-S       | Connecteur pour l'Europe, qui utilise le même connecteur pour transmettre<br>l'AV, le SRGB, les signaux d'entrée son et S (Y/C) par l'écran principal (TV,<br>AV, Scart1/AV) et les signaux de sortie Audio.                                                         |
| Entrée SAV 1 et<br>Audio G/D | Se connecte aux connecteurs S-Video (Y/C) ou vidéo composite et signal<br>sonore (G/D). Si vous connectez simultanément S-Video et vidéo composite,<br>S-Video a la priorité. Si vous voulez utiliser la vidéo composite, vous devez<br>débrancher le câble S-Video. |
| Entrée Tuner                 | Se connecte à l'entrée de signaux TV RF (antenne/câble).                                                                                                    |
|                              |                                                                                                    |

.....

(06.-P.AL.

E/S avant Connecteurs Vidéo

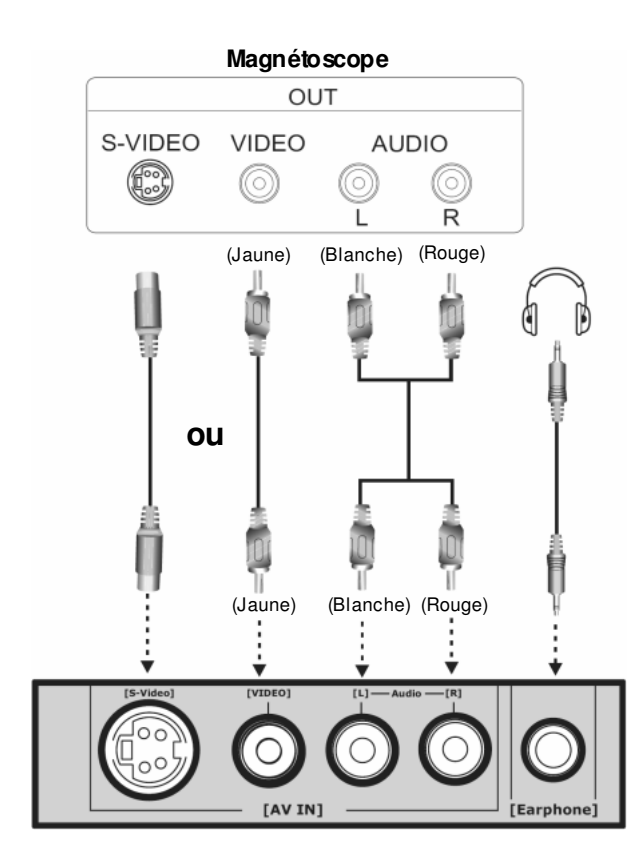

| Port                         | Fonctions                                                                                                    |
|------------------------------|----------------------------------------------------------------------------------------------------|
| Entrée SAV 2 et<br>Audio G/D | Se connecte aux connecteurs S-Video (Y/C) ou vidéo composite et signal<br>sonore (G/D). Si vous connectez simultanément S-Video et vidéo composite,<br>S-Video a la priorité. Si vous voulez utiliser la vidéo composite, vous devez<br>débrancher le câble S-Video. |
| Sortie écouteurs             | Se branche sur un casque (16 $\Omega$ ou 32 $\Omega$ ).                                                                                                    |

PA

Branchements PC et Sortie Audio (pour le PAL)

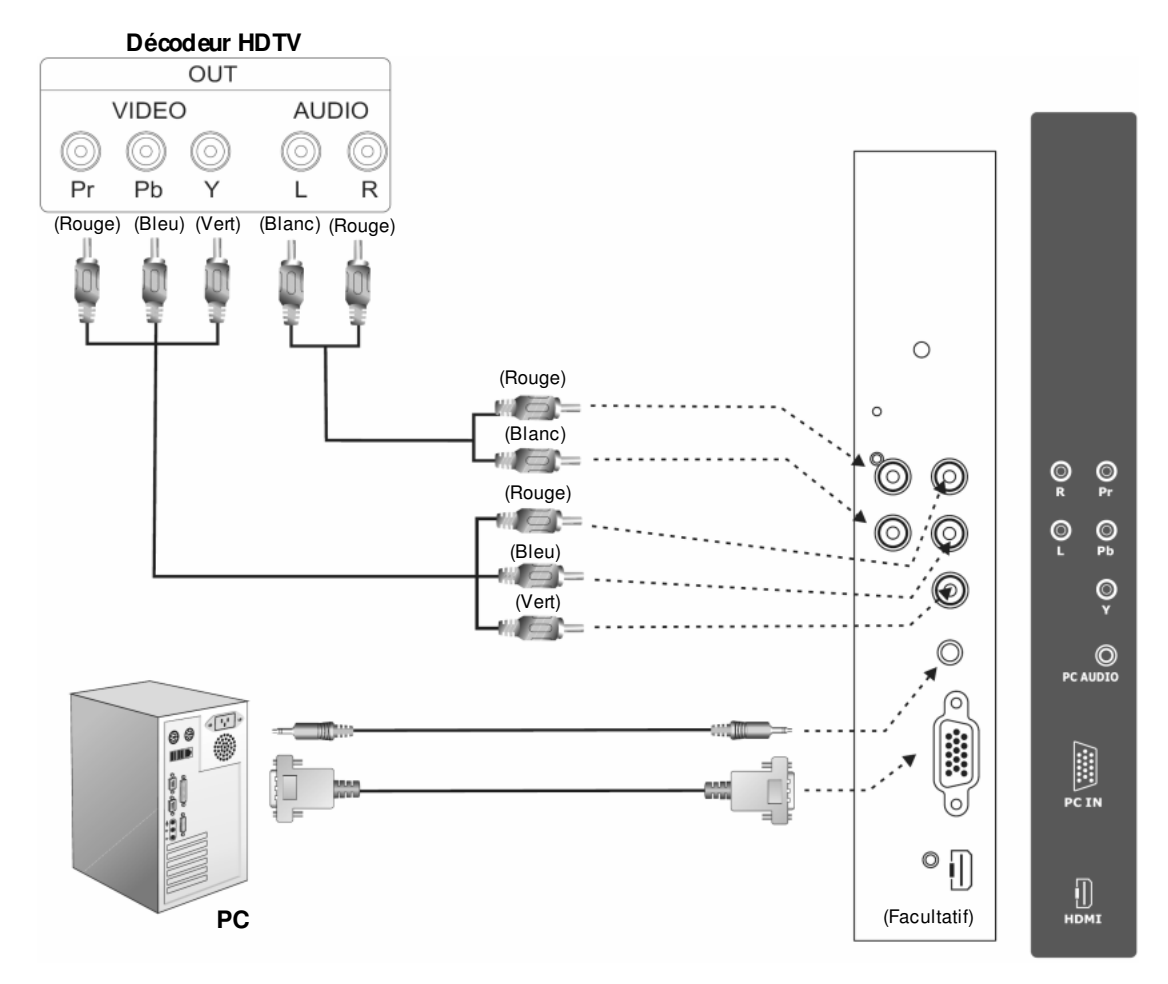

| Port                             | Fonctions                                                                                                    |
|----------------------------------|----------------------------------------------------------------------------------------------------|
| Entrée composant<br>et Audio G/D | Se branche sur des appareils qui prennent en charge le YPbPr (G/D), par exemple les lecteurs DVD (support progressif) et les décodeurs HDTV, ainsi que les récepteurs satellites, obtiennent l'image avec une résolution maximale et le signal son (connecteur G/D).              |
| Entrée Audio PC &<br>HDTV        | Lorsque la TV LCD est en mode VGA/DVI, œci se branche sur la sortie audio<br>venant du PC. Lorsque le port DVI est utilisé avec une source HDTV, œci peut<br>être utilisé pour l'entrée audio à l'aide d'un câble muni de prises RCA<br>converties en prise mini jack stéréo.     |
| Entrée VGA<br>(analogique)       | Se branche sur des signaux VGA analogiques pour être avec un PC.                                                                                                    |
| Entrée HDMI<br>(numérique)       | High Definition Multimedia Interface<br>Se branche sur des appareils avec des signaux numériques et peut être utilisé<br>avec des signaux vidéo de PC ou de HDTV. Modes HDTV pris en charge<br>1080i, 720P, 576i, 576P, 480i et 480P, modes PC pris en charge: 480P<br>(640x480). |

(I) \* indique un élément facultatif

(08.....

\*

### **Branchement de l'alimentation**

Reliez le cordon d'alimentation CA à la TV LCD et branchez-le dans une prise secteur adéquate.

Mettez sous tension avec l'interrupteur principal (à côté de la prise électrique) pour mette la TV LCD en mode veille. Le témoin de veille à l'avant s'allumera

AC 110~240V Lesprises secteur varient d'une région à l'autre.

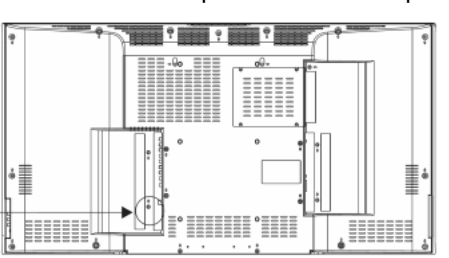

### Allumer la TV LCD

en rouge.

Appuyez sur le bouton **ALIMENTATION** à l'avant, en bas et à droite de la TV pour allumer l'alimentation ou entrer en mode veille.

A cause de l'instabilité de la tension secteur à certains endroits, il y aura parfois une attente dans la mise en Marche quand la TV LCD est allumée.

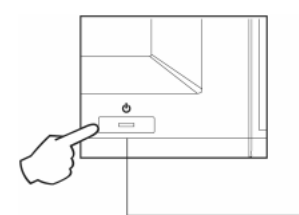

Etat de l'indicateur d'alimentation Vert -- Sous tension Rouge ---- Veille.

Alimentation

Programmer les chaînes TV

- 1. Appuyez sur le bouton **SOURCE** de la télécommande ou sur le panneau de commande de la TV LCD pour sélectionner le mode TV.
- 2. Appuyez sur le bouton MENU de la télécommande pour afficher le menu OSD.
- 3. Appuyez sur le bouton ▼ de la télécommande pour sélection ner **Config. TV** et appuyez sur le bouton ▶ pour sélectionner **Config. TV**
- 4. Appuyez sur le bouton ▼ de la télécommande pour sélectionner **Tri programme auto (APS)** et appuyez sur le bouton ▶ pour sélectionner **Tri programme auto (APS)**
- 5. Appuyez sur les boutons ◀► pour sélectionner votre pays.
- 6. Appuyez sur les boutons ♀ pour sélecter Lancer APS et appuyez sur le bouton ▶ pour démarrer le processus de tuning.

(Ceci prend quelques minutes. Le processus de tuning trouve toutes les chaînes disponibles.)

7. Vous pouvez maintenant regarder la télévision. Changez les chaînes en appuyant sur les boutons P^ et P~.

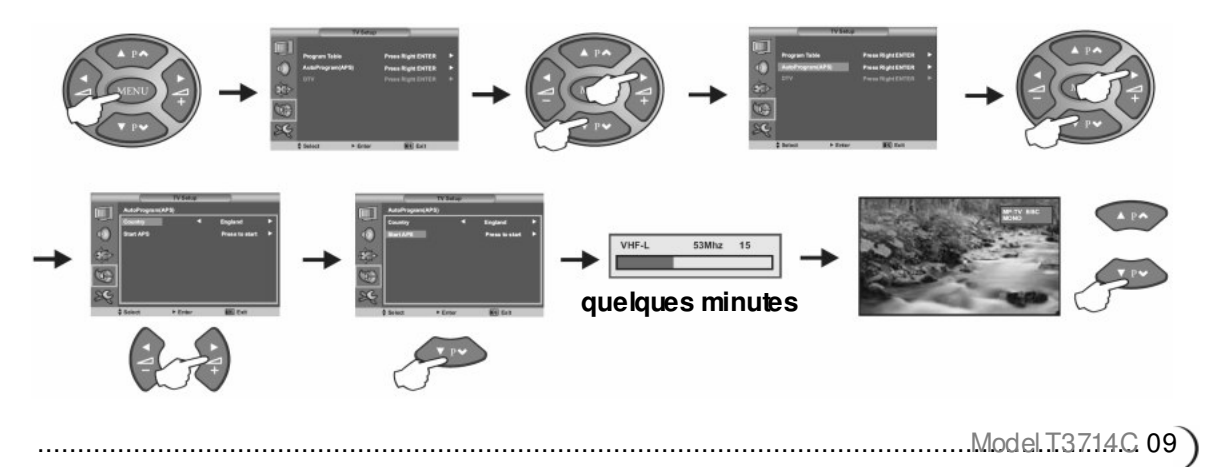

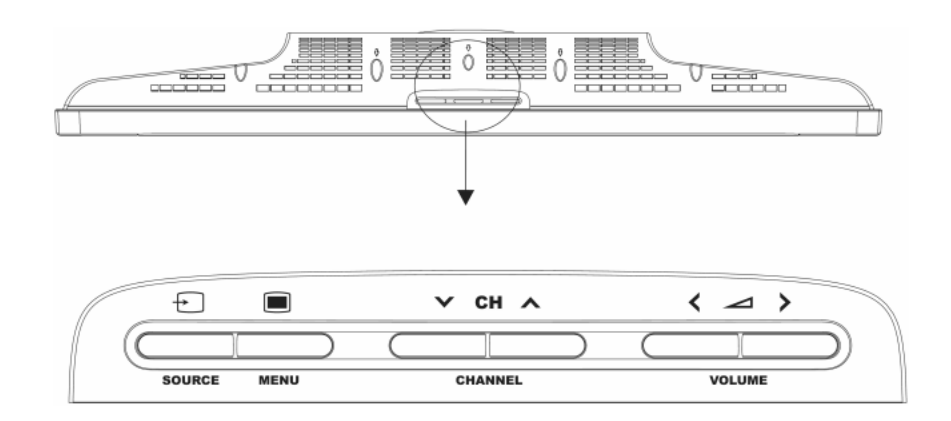

| Bouton                     | Description                                                                                                    |
|----------------------------|----------------------------------------------------------------------------------------------------|
| MENU                       | Utilisez œ bouton pour afficher et régler les fonctionnalités sur l'On-Screen<br>Display.<br>Utilisez les quatre flèches de direction (réglage chaîne et volume) pour<br>naviguer dans les options du menu.                                                              |
| CHAÎNE ∧/∨<br>FONCTION ▲/▼ | Utilisez œs boutons pour bascul er entre les chaînes préprogrammées.<br>Utilisez œs boutons pour vous déplacer entre les fonctions de l'OSD.                                                                                                    |
| VOLUME +/ -<br>RÉGLAGE ◀/► | Utilisez œs deux boutons pour régler le volume.<br>Utilisez œs bougons pour régler les valeurs d'une fonction.                                                                                                    |
| SOURCE                     | Utilisez œ bouton pour basculer entre les signaux d'entrée vidéo.<br>Appuyez sur le bouton SOURCE de façon répétée pour faire défiler la liste<br>d'entrées suivante:<br>PAL&SECAM (pour l'Europe): Mode TV/SAV 1/SAV 2/SCART 1/SCART<br>2/SCART2-S/YPbPr/HDMI/VGA (PC). |

(10.Model.T37.14C.....

### Fonctionnement de la TV LCD Télécommande

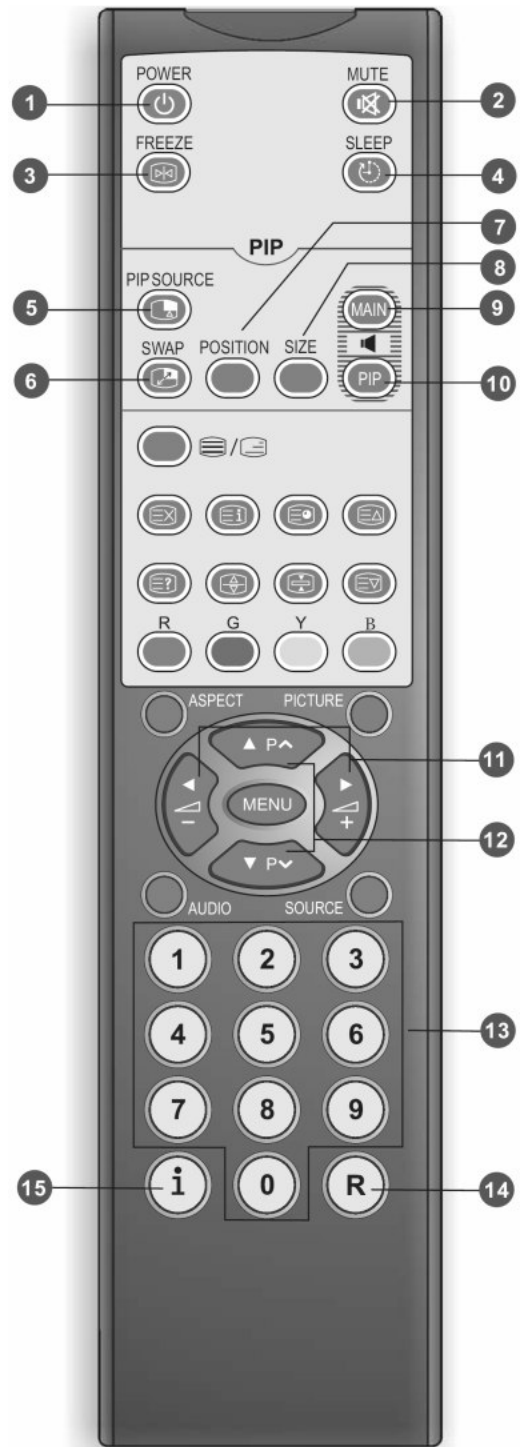

#### 1. ALIMENTATION

Appuy ez pour allumer la TV LCD ou entrer en mode v eile.

#### 2. COUPURE SON

Appuy ez pour couper ou rétablir le son. Vous pouvez également appuyer sur volume +/- pour revenir an niv eau de volume précédent.

#### 3. ARRÊT SUR IMAGE (gel)

Appuy ez pourfaire un arrêt sur image. Appuy ez de nouv eau pour revenir au direct.

#### 4. VEILLE

Appuy ez de façon répétée pour régler la minuterie de v eile. La minuterie a des intervalles de ARRÊT/30/60/90/120 minutes.

PIP (Picture in picture) Veuillez vous référer à la P12 pour les détails

#### 5. SOURCE PIP

Appuy ez pour sélectionner la source du signal de la sous image.

#### 6. ÉCHANGE

Commute entre l'image principale et la sous image en mode PIP.

- 7. POSITION PIP (Position de la sous image) Modifie la position de la sous image en mode PIP.
- 8. TALLE PIP (Taille de la sous image) Appuy ez pour activ er le mode Image dans l'image (PIP). Appuyez à nouveau pour changer la taille de la sous-image dans le mode PIP. Deux tailles d'écrans sont disponibles. Appuyez à nouveau pour quitter le mode PIP.

#### 9. AUDIO PRINCIPAL

Sélectionne l'Audio PRINCIPAL (Image principale) en mode PIP.

### 10. AUDIO PIP

Sélectionne l'Audio PIP (Sous image) en mode PIP.

.....

#### 11. VOLUME +/-

Règle le volume de la TV LCD.

#### 12. Programme $\wedge \vee$ Sélectionne la chaîne

Selectionne la chame

#### 13.0~9

Appuy ez sur 0~9 pour sélectionner les chaînes directement

#### 14. RETOUR

Retourne à la chaîne précédente.

#### 15. INFORMATION (i)

Appuy ez sur le bouton INFORMATION pour afficher l'état du signal en cours, y compris la source d'entrée/la chaîne/la mode audio.

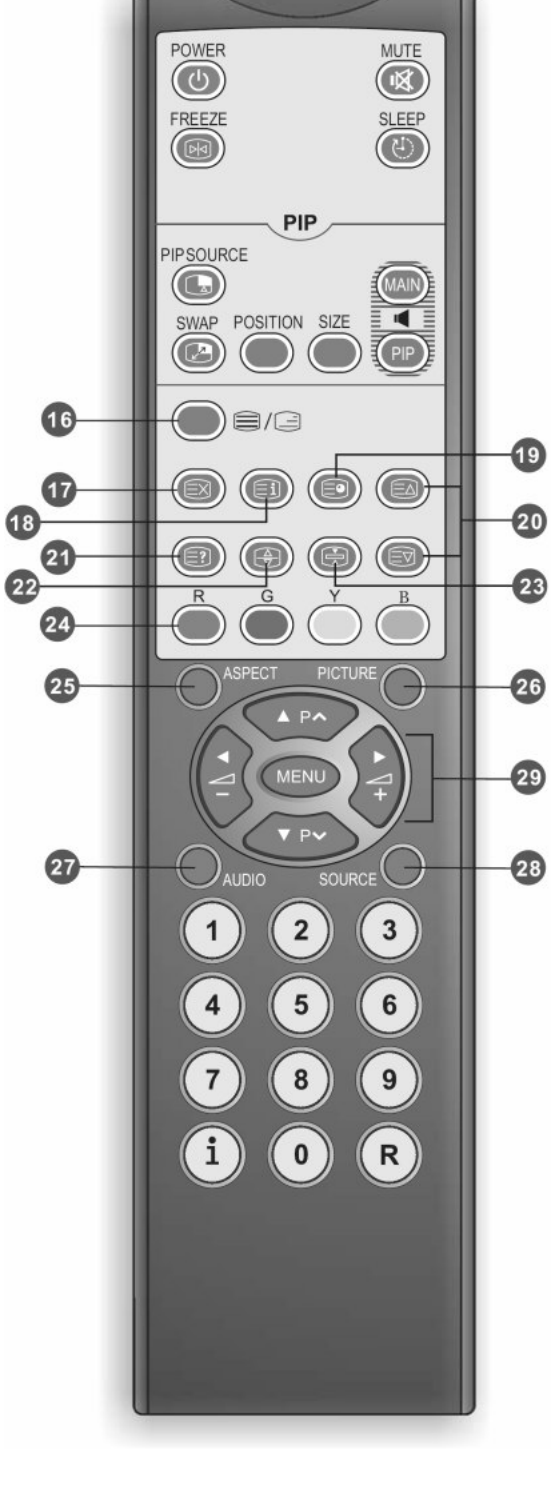

#### TELETEXT (Conçu pour le système PAL/SECAM européen uniquement).....

#### 16. TEXT/MIX

Appuy ez sur ce bouton pour activ er Teletext. Appuy ez de nouv eau pour activ er Teletext avec TV. Appuyez de nouv eau pour éteindre Teletext.

#### **17. MISE A JOUR**

Entrez le numéro de page puis appuy ez sur le bouton (MISE A JOUR) et le télétexte affichera la page que vous avez sélectionnée après l'avoir recherchée. Le numéro de page est affiché sur la partie supérieure de l'écran.

#### 18. INDEX (indexation)

Appuy ez sur ce bouton pour retourner à la page 100 ou à l'image d'indexation; Et appuy ez sur les touches 0 à 9. La page Teletext est composée et ajoutée à la page que vous sélectionnez ou au second élément.

#### **19. SOUS**

Affiche la sous page (si disponible).

#### 20. PAGE HAUT & BAS

Appuy ez sur ce bouton puis sur les touches numériques pour sélectionner la page que vous voulez voir.

#### 21. REVEAL

Révèle les informations cachées comme les réponses à un questionnaire.

#### 22. TALLE

Appuy ez sur ce bouton pour modifier la taille des caractères: Plein écran, Moitié haute et Moitié basse.

- PLEIN (Plein écran)
- HAUT (Moitié haute)
  BAS (Moitié basse)

texte standard plein écran La moitié haute de la page apparaît sur l'écran entier La moitié basse de la page apparaît sur l'écran entier

#### 23. HOLD

Appuy ez sur ce bouton pour arrêter le défilement des pages.

Le décodeur de texte s'arrête de recevoir des données. 24. R/V/Y/B

Appuy ez sur ce bouton pour sélectionner les images av ec des textes de couleurs différentes.

- Des chaînes différentes affichent des fonctions différentes.
- 25. ASPECT (échelle de l'écran) Modif ie le rapport d'aspect. Choisissez entre Auto 16:9 4:3 Film ét. Carac. ét.

#### 26. IMAG E

Sélectionne les réglages d'image avancés. Utilis. 1/Utilis. 2/Fantastique/Normal/Film

#### 27. AUDIO

Sélectionne STÉRÉO, MONO, DUAL 1 to DUAL 2. S'il n'y a pas de deuxième langue disponible pour le signal reçu, la sortie audio de la TV LCD basculera en mono. 28. SOURCE

#### Bascule entre les sources de signaux.

29. MENU ▲▼◀►

.....

Appuy ez sur MENU pour activ er l'OSD de la TV LCD. Appuy ez de nouv eau pour fermer l'OSD. Appuyez sur ▲▼◀▶ pour naviguer et confirmer votre sélection.

### PA

12-PAL

Mode image principale

- 1. Vous pouvez sélectionner la source du signal de l'image principale à l'aide de la télécommande. PAL&SECAM (pour la région Europe): mode TV/SAV 1/SAV 2/SCART 1/SCART 2/SCART2-S/YPbPr/HDMI/PC (VGA).
- 2. La source du signal sélectionné apparaît dans le coin supérieur droit de l'écran (Schéma 1).
- 3. Vous pouvez définir les options de différents modes dans le MENU OSD.

Mode PIP

- 1. La TV LCD peut afficher le signal principal et les signaux d'entrée secondaire en même temps. Le signal secondaire (ou source d'entrée) apparaît dans un cadre dans l'image principale. On l'appelle sous image PIP (Schéma 1). Pour activer le mode PIP, appuyez sur le bouton **SIZE** de la télécommande.
- 2. Veuillez sélectionner la source d'entrée PIP à partir du bouton **Source PIP** de la télécommande. (Il n'y a pas de bouton PIP sur le panneau de commande de la TV LCD.)
- 3. Les options de sous signal varient lorsque la source du signal principal change. (Schéma 2)

Sous signal

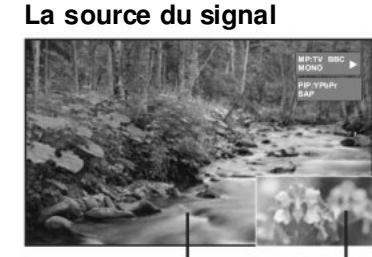

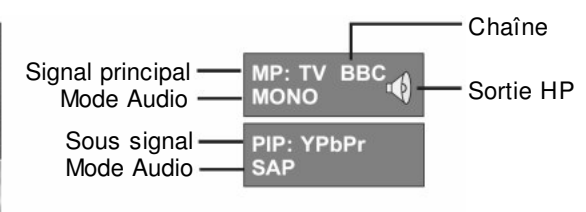

Signal principal -

(Schéma 1)

| (PIP)      | Signal<br>orincipal | τv           | SAV<br>1     | SAV<br>2     | SCA          | ART<br>1     |              | SCART<br>2   |              | YPbPr        | HDMI         | VGA          |
|------------|---------------------|--------------|--------------|--------------|--------------|--------------|--------------|--------------|--------------|--------------|--------------|--------------|
| Sous signa | 1                   |              |              |              | CVBS         | RGB          | CVBS         | RGB          | S            |              |              | (PC)         |
| ΤV         |                     | _            | $\checkmark$ | $\checkmark$ | $\checkmark$ | $\checkmark$ | $\checkmark$ | $\checkmark$ | $\checkmark$ | $\checkmark$ | $\checkmark$ | $\checkmark$ |
| SAV 1      |                     | $\checkmark$ | —            | $\checkmark$ | $\checkmark$ | $\checkmark$ | $\checkmark$ | $\checkmark$ | $\checkmark$ | $\checkmark$ | $\checkmark$ | $\checkmark$ |
| SAV 2      |                     | $\checkmark$ | $\checkmark$ | —            | $\checkmark$ | $\checkmark$ | $\checkmark$ | $\checkmark$ | $\checkmark$ | $\checkmark$ | $\checkmark$ | $\checkmark$ |
|            | CVBS                | $\checkmark$ | $\checkmark$ | $\checkmark$ | —            | —            | $\checkmark$ | $\checkmark$ | $\checkmark$ | $\checkmark$ | $\checkmark$ | $\checkmark$ |
| SCARTI     | RGB                 | —            | —            | —            | —            |              | _            | —            | _            | —            | —            | —            |
|            | CVBS                | $\checkmark$ | $\checkmark$ | $\checkmark$ | $\checkmark$ | $\checkmark$ | _            | —            | —            | $\checkmark$ | $\checkmark$ | $\checkmark$ |
| SCART 2    | RGB                 | —            | —            | —            | —            |              | _            | —            |              | _            | _            | —            |
|            | S                   | —            | —            | —            | —            | —            |              | _            |              | —            | —            | —            |
| YPbPr      |                     | —            | —            | —            | —            | —            | —            | —            | —            | —            | —            | —            |
| HDMI       |                     |              | _            | —            | _            | _            |              | _            |              | _            | _            | _            |
| VGA (PC    | )                   |              | _            | _            | _            |              | _            |              |              | —            | —            | —            |
|            |                     |              |              |              |              |              |              |              |              |              |              |              |

(Schéma 2)

- 1. Utilisez le bouton **SOURCE** de la télécommande pour sélectionner le mode requis. Une fois la source du signal détectée, le mode système sélectionné apparaît dans le coin supérieur droit de l'écran.
- 2. Une fois le mode système sélectionné, appuyez sur les boutons de **MENU** pour effectuer les fonctions suivantes:

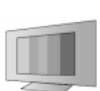

#### AFFICHAGE

Affiche plus de modes et de fonctions Image selon vos chaînes favorites et vous permet de régler la configuration de la couleur et de la luminosité. Vous permet de configurer les réglages d'image avancés.

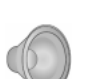

#### AUDIO

Fournit plus de sélections audio. Vous pouvez également régler l'environnement audio de la TV LCD.

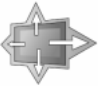

#### GEOMETRIC (pour utilisation en mode PC) Vous permet de régler la position et la netteté de l'image.

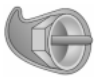

CONFIG. TV (pour utilisation en mode TV) Vous permet d'ajuster les réglages du signal câble ou antenne.

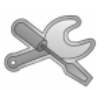

### SYSTÈME

Vous permet de régler la langue OSD et l'arrière plan OSD.

(14.....

#### AFFICHAGE

|             | Dis               | play |                    |   |
|-------------|-------------------|------|--------------------|---|
|             | Picture Mode      | •    | User2              | ► |
|             | Brightness        |      | 50                 |   |
|             | Contrast          |      | 50                 |   |
|             | Saturation        |      | 55                 |   |
| {<br>↓<br>♪ |                   |      | 00                 |   |
|             | Sharpness         |      | 60                 |   |
| 5           | Color Temperature | •    | Cool               | Þ |
| 30          | Advanced          | F    | Press Right Enter  | ► |
| $\sim$      | Default           | P    | Press Right Recall | Þ |
|             | Select F          | nter | MENU Exit          |   |

- 1. Appuyez sur le bouton MENU de la télécommande pour afficher le menu principal.
- 2. Appuyez sur les boutons ▲▼ de la télécommande pour sélecter le DISPLAY.
- 3. Appuyez sur le bouton ► de votre télécommande pour entrer dans le sous menu.
- 4. Appuyez sur les boutons ▲▼ de votre télécommande pour sélecter l'élément à ajuster.
- 5. Appuyez sur le bouton ► de votre télécommande pour confirmer la sélection.
- 6. Appuyez sur les boutons ◀► de votre télécommande pour ajuster un réglage.
- 7. Appuyez de nouveau sur **MENU** pour quitter l'image.

| Menu               | Descriptions                                                                                                    |
|--------------------|----------------------------------------------------------------------------------------------------|
| Mode photo         | Appuyez sur ◀▶ pour sélectionner les réglages d'image avancés.<br>Mode vidéoUtilis. 1/Utilis. 2/Fantastique/Normal/Film (Mode vidéo)<br>Utilis 1/Utilis. 2 (Mode vidéo) |
| Luminosité         | Appuyez ◀▶ pour rendre l'image plus daire ou plus sombre.<br>La plage de réglage est de 0~100                                                                           |
| Contraste          | Appuyez sur ◀▶ pour augmenter ou diminuer le contraste de l'image.<br>La plage de réglage est de 0~100                                                                  |
| Saturation         | Appuyez sur ◀▶ pour régler la saturation des couleurs.<br>La plage de réglage est de 0~100                                                                              |
| Teinte             | Appuyez sur ◀▶ pourmodifier la teinte vers le rouge ou vers le vert.<br>La plage de réglage est de -50~0~50                                                             |
| Netteté            | Appuyez ◀▶ pour rendre l'image plus nette ou plus floue.<br>La plage de réglage est de 0~100                                                                            |
| Contr. Coul.       | Appuyez sur ◀▶ pour régler la température des couleurs.<br>Froid / Défaut / Chaud                                                                                       |
| Avancé             | Appuyez sur ◀▶ pour sélectionner les réglages d'image avancés.                                                                                                    |
| Réduction de bruit | Appuyez sur ◀▶ pour sélectionner un niveau de réduction de bruit.<br>Fort / Faible / Eteint                                                                             |
| Mode Film          | Appuyez sur ◀▶ pour afficher une taille d'image de film 3:2 ou 2:2 quand le signal source est reçu.<br>AUTO / ARRÊT                                                     |
| Exp. Noir Blanc    | Appuyez sur ◀▶ pour augmenter la profondeur de couleur de l'image.<br>Faible / Fort / Eteint                                                                            |
| Netteté verticale  | Appuyez sur ◀▶ pour augmenter la netteté de l'im age.<br>Faible / Fort / Eteint                                                                                         |
| Défaut             | Appuyez sur <b>I</b> pour restaurer tous les paramètres Display à leurs réglages par défaut.                                                                            |

#### AUDIO

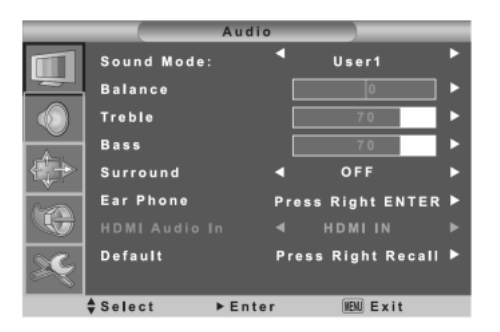

- 1. Appuyez sur le bouton MENU de la télécommande pour afficher le menu principal.
- 2. Appuyez sur les boutons ▲▼ de la télécommande pour sélecter AUDIO.
- 3. Appuyez sur le bouton ► de votre télécommande pour entrer dans le sous menu.
- 4. Appuyez sur les boutons ▲▼ de votre télécommande pour sélecter l'élément à ajuster.
- 5. Appuyez sur le bouton ► de votre télécommande pour confirmer la sélection.
- 6. Appuyez sur les boutons **I** de votre télécommande pour ajuster un réglage.
- 7. Appuyez à nouveau sur MENU pour quitter l'image.

| Menu                 | Descriptions                                                                                                    |  |  |  |  |
|----------------------|----------------------------------------------------------------------------------------------------|--|--|--|--|
| Mode son             | Appuyez sur les boutons ◀ pour sélectionner le mode sonore.<br>Utilis 1/Utilis.2/Fantastique/Normal/Film (Mode vidéo)<br>Utilis 1/Utilis.2 (Mode vidéo) |  |  |  |  |
| Balance              | Appuyez sur les boutons <b>I</b> pour régler la balance entre les haut-parleurs droit<br>et gauche.<br>La plage de réglage est de -50~0~50              |  |  |  |  |
| Aiguës               | Appuyez sur ◀▶ pour augmenter ou diminuer le niveau d'aiguës audio.<br>La plage de réglage est de 0~100                                                 |  |  |  |  |
| Basses               | Appuyez sur ◀▶ pour augmenter ou diminuer le niveau de basses audio.<br>La plage de réglage est de 0~100                                                |  |  |  |  |
| Surround             | Sélectionnez MARCHE ou ARRÊT pour activer ou désactiver la fonction son surround.                                                                       |  |  |  |  |
|                      | Appuyez sur ▶ pour régler les éœuteurs.                                                                                                    |  |  |  |  |
| Ecouteurs            | Balance: Entre les haut-parleurs droit et gauche, La plage de réglage est de -50~0~50                                                                   |  |  |  |  |
|                      | Aiguës: La plage de réglage est de 0~100                                                                                                    |  |  |  |  |
|                      | Basses: La plage de réglage est de 0~100                                                                                                    |  |  |  |  |
| Entrée audio<br>HDMI | Appuyez sur les boutons  pour choisir l'entrée audio HDMI. (Uniquement en mode HDMI) Extrée audio HDMI / Entrée audio PC                                |  |  |  |  |
|                      |                                                                                                    |  |  |  |  |
| Défaut               | Appuyez sur ▶ pour restaurer tous les paramètres Audio à leurs réglages par<br>défaut.                                                                  |  |  |  |  |

(16.....

### GEOMETRIC (Pour VGA)

|                                  | G             | eometry |                    |
|----------------------------------|---------------|---------|--------------------|
|                                  | H Position    |         | +10 ►              |
|                                  | V Position    |         | 0                  |
|                                  | Auto Position | n Press | Right ENTER 🕨      |
| _A                               | Clock         |         | 5 <mark>0 ►</mark> |
| $\langle \downarrow \rightarrow$ | Phase         |         | 0                  |
| œ                                |               |         |                    |
| ×                                |               |         |                    |
|                                  | Select        | ▶ Enter | WENU Exit          |

- 1. Appuyez sur le bouton MENU de la télécommande pour afficher le menu principal.
- 2. Appuyez sur les boutons ▲▼ de la télécommande pour sélecter **DEOMETRIC**.
- 3. Appuyez sur le bouton ► de votre télécommande pour entrer dans le sous-menu.
- 4. Appuyez sur les boutons ▲▼ de votre télécommande pour sélecter l'élément à ajuster.
- 5. Appuyez sur le bouton ► de votre télécommande pour confirmer la sélection.
- 6. Appuyez sur les boutons  $\clubsuit$  de votre télécommande pour ajuster un réglage.
- 7. Appuyez de nouveau sur **MENU** pour quitter l'image.

| Menu          | Descriptions                                                                                                    |
|---------------|----------------------------------------------------------------------------------------------------|
| Position-H    | Appuyez sur les boutons ◀► pour régler la position horizontale VGA.<br>La plage de réglage est de -10~0~10                                                                                                    |
| Position-V    | Appuyez sur les boutons ◀► pour régler la position verticale VGA.<br>La plage de réglage est de -10~0~10                                                                                                    |
| Position-Auto | Réglage automatique<br>Appuyez sur les boutons ▶ pour ajuster automatiquement le réglage d'im age.                                                                                                    |
| Horloge       | Appuyez sur les boutons ◀▶ pour régler l'alignement VGA pour un affichage<br>VGA stable.<br>La plage de réglage est de 0~100                                                                                        |
| Phase         | Appuyez sur les boutons ◀► pour régler la mise au point et la netteté du VGA.<br>La plage de réglage est de 0~100.                                                                                                  |
|               | Dans le modèle PC, si la qualité d'image n'est pas à la hauteur de vos attentes quand vous appuyez sur « Auto », ajustez la fonction « Phase » pour effectuer un étalonnage manuel et améliorer la qualité d'image. |
| Rappel        | Appuyez sur œ bouton pour restaurer tous les paramètres Geometric à leurs<br>réglages par défaut.                                                                                                    |

### **CONFIG. TV** (pourTV)

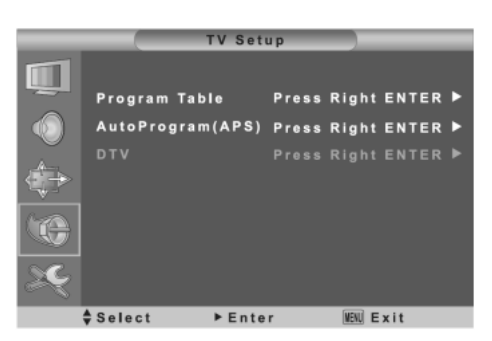

- 1. Appuyez sur le bouton MENU de la télécommande pour afficher le menu principal.
- 2. Appuyez sur les boutons ▲▼ de la télécommande pour sélecter CONFIG. TV.
- 3. Appuyez sur le bouton ► de votre télécommande pour entrer dans le sous-menu.
- 4. Appuyez sur les boutons ▲▼ de votre télécommande pour sélecter l'élément à ajuster.
- 5. Appuyez sur le bouton ► de votre télécommande pour confirmer la sélection.
- 6. Appuyez sur les boutons  $\clubsuit$  de votre télécommande pour ajuster un réglage.
- 7. Appuyez de nouveau sur **MENU** pour quitter l'image.

| Menu                                   | Descriptions                                                                                                    |  |  |  |  |
|----------------------------------------|----------------------------------------------------------------------------------------------------|--|--|--|--|
| Tableau<br>programmes                  | Cette option permit l'édition de chaînes pour leur séquence, leur omission et le réglage fin de la fréquence dans la gamme de 3MHz. (Consultez la page suivante pour plus de détails)                                            |  |  |  |  |
| Programme auto (                       | APS)                                                                                                    |  |  |  |  |
| AutoProgram(AP<br>Country<br>Start APS | S)<br>▲ England ▶<br>Press to start ▶<br>nter IEN Exit                                                                                                    |  |  |  |  |
| Pays                                   | Appuyez sur le bouton ◀► pour sélectionner le pays où vous habitez.                                                                                                    |  |  |  |  |
| Lanœr APS                              | Balayage automatique des canaux<br>Appuyez sur le bouton ▶ pour exécuter un balayage automatique des canaux.<br>Le balayage automatique des chaînes doit être exécuté lorsque vous installez la<br>TV LCD pour la première fois. |  |  |  |  |

(18-PAL.....

#### **CONFIG TV** (pourTV)

#### Tableau programmes:

|            |        |    | TV Setu | р     |          |      |
|------------|--------|----|---------|-------|----------|------|
|            | PR     | СН | ID      | Freq  | System   | Skip |
| <b>-</b>   | 001    | 26 | BBC1    | 43.00 | PAL-I    | 0    |
|            | 002    | 33 | BBC2    | 43.00 | PAL-I    | 0    |
|            | 003    | 30 | ITV     | 43.00 | PAL-I    | 0    |
|            | 004    | 37 | Chan 4  | 43.00 | PAL-I    |      |
| <i>€</i> + | 005    | 42 | Chan 5  | 43.00 | PAL-I    | 0    |
|            | 006    |    | Chan 6  | 43.00 | PAL-I    | 0    |
| 1-20       | 007    |    | Chan 7  | 43.00 | PAL-I    | 0    |
|            | 008    |    | Chan 8  | 43.00 | PAL-I    | 0    |
| 00         | 009    |    | Chan 9  | 43.00 | PAL-I    | 0    |
| 26         | 010    |    | Chan 10 | 43.00 | PAL-I    | 0    |
|            | Select |    | ► Enter |       | NEW Back |      |

Utilisez les boutons ▲▼ de la télécommande pour sélectionner le bouton à éditer en jaune, puis appuyez sur le bouton ▶ de la télécommande pour entrer dans le Tableau de réglage. (Figure suivante)

| Tuning         |   |       |   |
|----------------|---|-------|---|
| Program No:    |   |       |   |
| Swap Prog. No: |   | 4     |   |
| Edit Name :    | • | BBC2  | • |
| Color Norm :   | • | PAL-I | • |
| Audio Norm :   | • | D/K   | • |
| Skip           | • | ON    | • |
| Fine Tuning    | • | 0     |   |

Après être entré dans le Tableau de réglage, utilisez le bouton ▲▼ pour éditer le programme. Consultez la description d-dessous.

Echanger No. programmes: Utilisez les boutons ◀► pour choisir la chaîne à changer entre 0 et 99.

Editer nom: Utilisez les touches numériques 0 à 9 pour éditer le nom.

Appuyez sur le bouton "MENU" pour confirmer le nom. Les caractères disponibles sont:

Appuyez sur les touches numériques pour sélectionner les lettres nécessaires:

Appuyez sur 2 pour choisir successivement "2, A, B, C, @" Appuyez sur 3 pour "3, D, E, F, #", etc. (Consultez le tableau à droite)

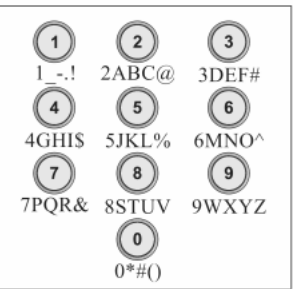

PAL-19

Norme couleur et norme audio:

Utilisez les boutons ◀► pour choisir le système TV affiché à l'écran. Si vous vivez dans un endroitoù vous pouvez reœvoir différents systèmes TV, vous pouvez choisir de changer le système par défaut pour le système utilisé dans votre région. Norme couleur: PAL -> SECAM

Norme audio:  $D/K \rightarrow I \rightarrow B/G \rightarrow L \rightarrow LP$ 

Ignorer: "ACTIVER" signifie (Saut activé)et "DESACTIVER" signifie (Saut désactivé).

.....

Réglage fin: Règle manuellement la fréquence de chaque chaîne pour obtenir une meilleure qualité d'image, mais fixe la fréquence jusqu'au prochain balayage de mise à jour.

#### SYSTÈME

|   | S              | ystem |                 |     |
|---|----------------|-------|-----------------|-----|
|   | BackLight      |       | 10              | ►   |
|   | Language       | •     | English         | ►   |
|   | OSD Time       | •     | 15 second       | ►   |
|   | Teletext Lang. | •     | West Europe     | ►   |
|   | Blue Screen    | •     | ON              | ►   |
|   | No Signal      | •     | OFF             | ►   |
| U | Default        | Pr    | ess Right Recal | ۱ 🕨 |
| × |                |       |                 |     |
|   | ♦ Select ►     | Enter | HENU Exit       |     |

- 1. Appuyez sur le bouton MENU de la télécommande pour afficher le menu principal.
- 2. Appuyez sur les boutons ▲▼ de la télécommande pour sélectionner SYSTÈME.
- 3. Appuyez sur le bouton ▶ de votre télécommande pour entrer dans le sous-menu.
- 4. Appuyez sur les boutons ▲▼ de votre télécommande pour sélecter l'élément à ajuster.
- 5. Appuyez sur le bouton ► de votre télécommande pour confirmer la sélection.
- 6. Appuyez sur les boutons **I** de votre télécommande pour ajuster un réglage.
- 7. Appuyez de nouveau sur **MENU** pour quitter l'image.

| Menu             | Descriptions                                                                                                    |
|------------------|----------------------------------------------------------------------------------------------------|
| Rétroédairage    | Appuyez sur les boutons ◀ pour édaircir ou assombrir le rétroéd airage.<br>La plage de réglage est de 0~10                                                                                             |
| Langue           | Appuyez sur les boutons ◀ pour sélectionner la langue.<br>English / Deutsch(German) / Francais(French) /Polski (Polish) Italiano(Italian) /<br>Espanol(Spanish) / Nederlands(Dutch) / голл. (Russian). |
| Minuterie OSD    | Appuyez sur les boutons <b>I</b> pour sélectionner la durée d'affichage pour la minuterie OSD.<br>15 / 20 / 25 seconds                                                                                 |
| Langue Télétexte | Appuyez sur les boutons 🔶 pour sélectionner la langue du télétexte.<br>Europe occ. / Europe ori. / Cyrillique / Grec / Arabe.                                                                          |
| Ecran bleu       | Appuyez sur les boutons 🔶 pour sélectionner la couleur d'arrière plan de l'écran.<br>MARCHE / ARRÊT                                                                                                    |
| Aucun Signal     | Appuyez sur les boutons <b>I</b> pour sélectionner la durée d'attente avant l'extinction quand il n'y a pas de signal en entrée.<br>ARRÊT / 30 / 60 minutes                                            |
| Défaut           | Appuyez sur ▶ pour restaurer tous les paramètres système à leurs réglages par défaut.                                                                                                    |

(20.....

### Autres informations Résolution de problèmes

Le tableau suivant contient des problèmes courants et leur solution. Veuillez v érif ier cette liste avant de contacter votre technicien.

| Problèmes                                | Raisons                                                                                                    | Solutions                                                                                                    |
|------------------------------------------|----------------------------------------------------------------------------------------------------|----------------------------------------------------------------------------------------------------|
| Aucune image                             | <ol> <li>Le cordon d'alimentation est-il branché?</li> <li>L'appareil est-il sous tension?</li> <li>Le câble de signal est-il branché<br/>correctement?</li> <li>L'écran est-il en mode économie</li> </ol>          | <ol> <li>Branchez le cordon d'alimentation.</li> <li>Mettez sous tension.</li> <li>Branchez correctement le câble de<br/>signal.</li> <li>Appuy ez sur une touche queconque</li> </ol>                                                               |
| Couleurs<br>anormales                    | a energie?<br>1. Le câble de signal est-il branché<br>correctement?                                                                                                    | <ol> <li>de l'ordinateur.</li> <li>Branchez correctement le câble de<br/>signal.</li> </ol>                                                                                                    |
| Image déformée                           | <ol> <li>Le câble de signal est-il branché<br/>correctement?</li> <li>Le signal d'entrée est-il d'une<br/>fréquence compatible?</li> </ol>                                                                           | <ol> <li>Branchez correctement le câble de<br/>signal.</li> <li>Utilisez un signal compatible.</li> </ol>                                                                                                    |
| Image trop sombre                        | <ol> <li>La luminosité et le contraste sont-ils<br/>au niveau le plus faible?</li> </ol>                                                                                                    | 1. Réglez la luminosité et le contraste.                                                                                                    |
| Audio seulement,<br>pas d'image          | <ol> <li>Le signal d'entrée est-il connecté<br/>correctement?</li> <li>Le signal TV est-il tropfaible?</li> </ol>                                                                                                    | <ol> <li>Vérifiez que le signal est correctement<br/>branché.</li> <li>Le signal TV-RF ne doit pas être<br/>inférieur à 50dB.</li> </ol>                                                                                                    |
| Image seulement,<br>pas d'audio          | <ol> <li>Le câble de signal est-il branché<br/>correctement?</li> <li>Le volume est-il au niveau minimum?</li> <li>Le câble du signal audio est-il<br/>connecté?</li> <li>Le signal TV est-il tropfaible?</li> </ol> | <ol> <li>Branchez correctement le câble de<br/>signal.</li> <li>Réglez le v olume à un niveau<br/>approprié.</li> <li>Branchez correctement le câble du<br/>signal audio.</li> <li>Le signal TV-RF ne doit pas être<br/>inférieur à 50dB.</li> </ol> |
| Impossible d'utiliser<br>la télécommande | <ol> <li>Les piles sont-elles mortes?</li> <li>Y a-t-il des interférences dues à<br/>l'électricité statique ou à un orage?</li> </ol>                                                                                | <ol> <li>Changez les piles.</li> <li>Eteignez pendant 10 secondes puis<br/>rallumez.</li> </ol>                                                                                                    |

Le tableau suivant contient des problèmes courants et leur solution.

| Problèmes                        | Solutions possibles                                                  |
|----------------------------------|----------------------------------------------------------------------|
| Réception insuffisante de canaux | Utilisez la fonction de balayage automatique pour augmenter le       |
| par antenne                      | nombre de chaînes non comprises dans la mémoire (Consultez les       |
|                                  | pages 18~19)                                                         |
| Aucune couleur                   | Veuillez ajuster le réglage des couleurs                             |
| Image qui clignote accompagnée   | Vérifiez la connexion du câble d'antenne/de signal.                  |
| d'une image fantôme              | Vérifiez que le canal est en mode lecture                            |
|                                  | Appuy ez sur source signal et changez le mode d'entrée               |
| Lignes ou segments cassés        | Réglez l'antenne                                                     |
|                                  | Eloignez la TV de sources de bruits comme les voitures, lampes à     |
|                                  | néon et sèches-cheveux                                               |
| Certaines chaînes TV sont        | Utilisez la fonction de balayage automatique pour augmenter le       |
| verrouillées (Dans l'espoir      | nombre de chaînes non comprises dans la mémoire (Consultez les       |
| d'obtenir de nouvelles chaînes)  | pages 18~19)                                                         |
| Images superposées ou images     | Utilisez une antenne extérieure multidirectionnelle                  |
| fantôme                          | (Si v otre TV est sujette à l'influence de montagnes ou bâtiments    |
|                                  | environnants)                                                        |
| Cettefonction ne peut pas être   | Si l'élément que vous sélectionnez devient gris, c'est qu'il ne peut |
| utilisée                         | pas être sélectionné.                                                |
| Impossible de recevoir les       | Utilisez la fonction de balayage automatique pour augmenter le       |
| programmes                       | nombre de chaînes non comprises dans la mémoire (Consultez les       |
|                                  | pages 18~19)                                                         |

Si vous avez d'autres questions une fois avoir lu les descriptions ci-dessus, v euillez contacter v otre distributeur.

### Autres informations Spécifications

| 25Panneau     | Zone active / Taille écran     | 37" TFT LCD                                                                                           |  |
|---------------|--------------------------------|----------------------------------------------------------------------------------------------------|--|
| d'affichage   | Format d'image                 | Ecran large 16:9                                                                                      |  |
|               | Pixels maxi.                   | 1366 (H) x 768 (V)                                                                                    |  |
|               | Durée de vie du rétroéclairage | > 50,000 h                                                                                            |  |
|               | Mode                           | IPS                                                                                                   |  |
| Compatibilité | PC                             | 1360x768@60Hz<br>1024x768@60;70;75;85Hz<br>800x600@60;72;75;85Hz<br>640x480@60;72;75;85Hz             |  |
|               | Format de balayage SDTV/HDTV   | 1080i, 720p, 576p, 576i, 480p, 480i                                                                   |  |
| Alimentation  | Tension d'Entrée               | AC100-240 V, 2A, 50/60Hz                                                                              |  |
|               | Fonctionnement                 | $\leq$ 200 W                                                                                          |  |
|               | Veille                         | <1 W                                                                                                  |  |
| Environnement | Enfonctionnement               | 5~35°C (41~95°F) / 10%~90% (sans condensation)                                                        |  |
|               | Température de Stockage        | -20 – 50 $^{\circ}\!\!\!\mathrm{C}$ (-4~122 $^{\circ}\!\!\!\mathrm{F})$ / 10%~90% (sans condensation) |  |
| Autre         | Haut-parleur intégré           | 8 Ω, 7W, x2                                                                                           |  |

(22.....

### Autres informations Système signal TV

Système de coul eur et enregistrement par pays

| Pays               | TV        | Couleur           | Stéréo                            | Sous-titres |
|--------------------|-----------|-------------------|-----------------------------------|-------------|
| Albanie            | B/G       | PAL               |                                   |             |
| Argentine          | Ν         | PAL-N             |                                   |             |
| Australie          | B/G       | PAL               | FM-FM                             | Télétexte   |
| Autriche           | B/G       | PAL               | FM-FM                             | Télétexte   |
| Acores (Portugal)  | В         | PAL               |                                   |             |
| Bahamas            | М         | NTSC              |                                   |             |
| Bahrain            | В         | PAL               |                                   |             |
| Barbades           | М         | NTSC              |                                   |             |
| Belgique           | B/G       | PAL               | NICAM                             | Télétexte   |
| Bernudes           | М         | NTSC              |                                   |             |
| Brésil             | М         | PAL-M             | MTS                               |             |
| Bulgarie           | D         | SECAM             |                                   |             |
| Canada             | М         | NTSC              | MTS                               | CC          |
| Iles Canarie       | В         | PAL               |                                   |             |
| Chine              | D         | PAL               |                                   |             |
| Colombie           | М         | NTSC              |                                   |             |
| Chypre             | В         | PAL               |                                   |             |
| Tchécoslovaquie    | D/K       | SECAM/PAL         |                                   |             |
| Danemark           | В         | PAL               | NICAM                             | Télétexte   |
| Egypte             | В         | SECAM             |                                   |             |
| lles Faroe (DK)    | В         | PAL               |                                   |             |
| Finlande           | B/G       | PAL               | NICAM                             | Télétexte   |
| France             | E/L       | SECAM             |                                   | Télétexte   |
| Gambie             | I         | PAL               |                                   |             |
| Allemagne          | B/G       | PAL               | FM-FM                             | Télétexte   |
| Allemagne (ex-est) | B/G       | SECAM/PAL         |                                   |             |
| Gibraltar          | В         | PAL               |                                   |             |
| Grèœ               | B/G       | PAL (était SECAM) |                                   |             |
| Hong Kong          | I         | PAL               | NICAM                             |             |
| Hongrie            | B/G & D/K | PAL (était SECAM) | NICAM<br>(uniquement<br>Budapest) |             |

## Autres informations Système signal TV

| Pays             | TV  | Couleur   | Stéréo | Sous-titres |
|------------------|-----|-----------|--------|-------------|
| Islande          | В   | PAL       |        |             |
| Inde             | В   | PAL       |        |             |
| Indonésie        | В   | PAL       |        |             |
| Iran             | Н   | SECAM     |        |             |
| Irlande          | I   | PAL       | NICAM  | Télétexte   |
| Israël           | B/G | PAL       | NICAM  | Télétexte   |
| Italie           | B/G | PAL       | FM-FM  | Télétexte   |
| Jamaïque         | N   | SECAM     |        |             |
| Japon            | М   | NTSC      | MATRIX |             |
| Jordanie         | В   | PAL       |        |             |
| Kenya            | В   | PAL       |        |             |
| Corée            | М   | NTSC      |        |             |
| Luxembourg       | B/G | PAL       | NICAM  | Télétexte   |
| Madère           | В   | PAL       |        |             |
| Madagascar       | В   | SECAM     |        |             |
| Malaisie         | В   | PAL       |        |             |
| Malte            | B/G | PAL       |        |             |
| Mauritanie       | В   | SECAM     |        |             |
| Mexique          | М   | NTSC      | MTS    | CC          |
| Monaco           | L/G | SECAM/PAL |        |             |
| Maroc            | В   | SECAM     |        |             |
| Pays bas         | B/G | PAL       | FM-FM  | Télétexte   |
| Corée du Nord    | B/G | PAL       | NICAM  | Télétexte   |
| Norvège          | D/K | SECAM     |        |             |
| Nouvelle-Zélande | B/G | PAL       | NICAM  |             |
| Pakistan         | В   | PAL       |        |             |
| Paraguay         | N   | PAL       |        |             |
| Pérou            | М   | NTSC      |        |             |
| Philippines      | М   | NTSC      |        |             |
| Pologne          | D/K | PA        |        | Télétexte   |

(24.....

## Autres informations Système signal TV

| Pays                | τv  | Couleur | Stéréo | Sous-titres |
|---------------------|-----|---------|--------|-------------|
| Portugal            | B/G | PAL     | NICAM  | Télétexte   |
| Roumanie            | G   | PAL     |        |             |
| Russie              | D/K | SECAM   |        |             |
| Arabie saoudite     | В   | SECAM   |        |             |
| Seychelles          | I   | PAL     |        |             |
| Singapour           | В   | PAL     |        |             |
| Afrique du Sud      | I   | PAL     |        |             |
| Corée du Sud        | М   | NTSC    |        |             |
| Espagne             | B/G | PAL     | NICAM  | Télétexte   |
| Sri Lanka           | B/G | PAL     |        |             |
| Suède               | B/G | PAL     | NICAM  | Télétexte   |
| Suisse              | B/G | PAL     | FM-FM  | Télétexte   |
| Tahiti              | KI  | SECAM   |        |             |
| Taiwan              | М   | NTSC    |        |             |
| Thaïlande           | В   | PAL     |        |             |
| Trinité             | М   | NTSC    |        |             |
| Tunisie             | В   | SECAM   |        |             |
| Turquie             | В   | PAL     | -      | Télétexte   |
| Emirats Arabes Unis | B/G | PAL     |        |             |
| Royaume Uni         | I   | PAL     | NICAM  | Télétexte   |
| Uruguay             | N   | PAL     | MTS    |             |
| États-Unis          | М   | NTSC    | MTS    | CC          |
| Venezuela           | М   | NTSC    |        |             |
| Yougoslavie         | B/H | PAL     |        |             |
| Zimbabwe            | В   | PAL     |        |             |